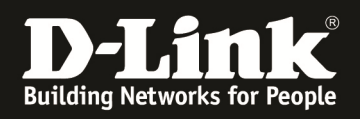

# HowTo: Firmwareupdate DWC-managed Acesspoint

#### [Voraussetzungen]

- 1. DWC-1000 mit aktueller Firmware - DWC-1000 mit FW 4.1.0.2\_10244W und höher
- 2. Kompatibler Unified-AP mit aktueller Firmware - DWL-8600AP/6600AP/3600AP/2600AP mit FW 4.1.0.x und höher

#### [Szenario]

Es soll ein Unified-AP, welcher durch einen DWC-1000 gemanaged wird, auf eine neuen Firmware aktualisiert werden.

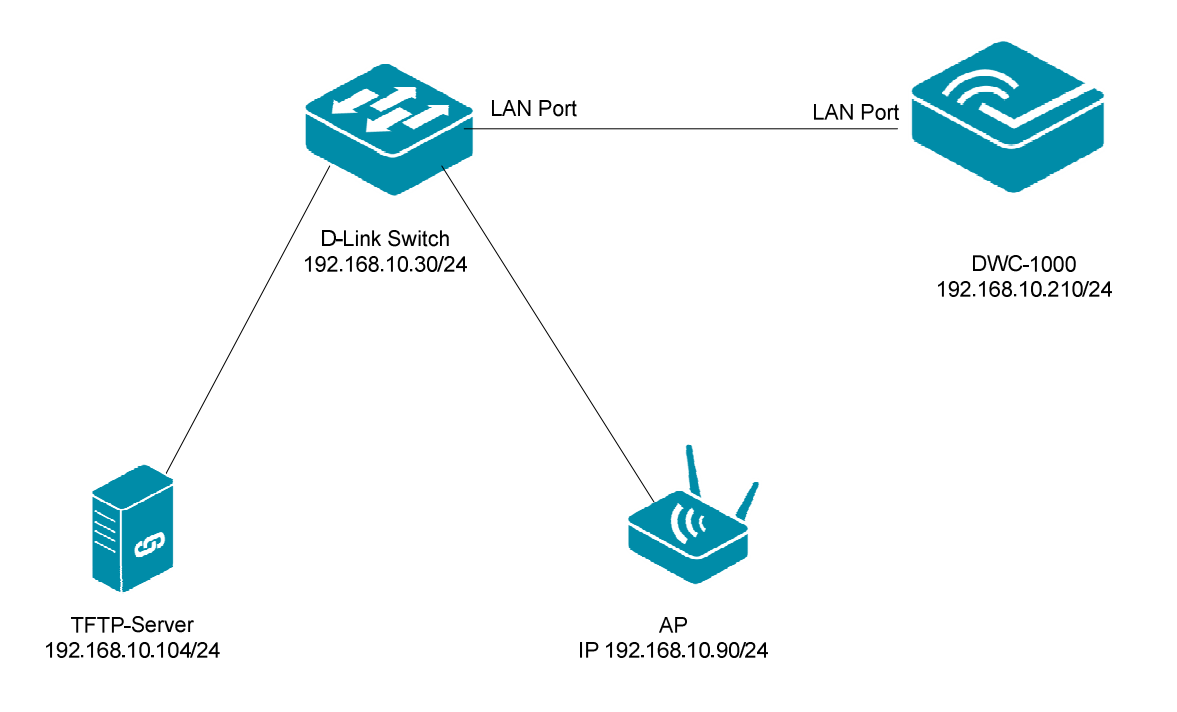

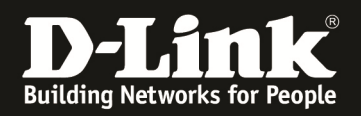

# [Vorbereitung]

- ⇒ Die Accesspoints sind bereits korrekt im Management des DWC-1000
- $\Rightarrow$  Die Firmware können Sie jederzeit unter <u>ftp://ftp.dlink.de</u> herunterladen.
- ⇒ Für die Aktualisierung der Firmware ist ein TFTP-Server notwendig. Empfehlenswert ist hier z.B. der TFTPD32 (<u>http://tftpd32.jounin.net/</u>)
- ⇒ Die Firmware wurde bereits korrekt im Verzeichnis des TFTP Servers abgelegt und steht somit zur Verfügung (*in diesem Fall liegt die neue Firmware im ROOT* Verzeichnis des TFTPD32, somit muss kein Pfad angegeben werden).
- ⇒ Bitte lesen Sie vorab das Handbuch und die bereits vorhandenen Anleitungen um die grundlegende Konfiguration des D-Link Wireless Switches zu erledigen.

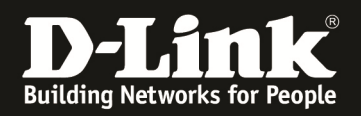

### [Einrichtung des D-Link Wireless Switches]

1.) Verbinden Sie sich auf den DWC-1000 und prüfen Sie die Firmware der/des managed APs, gehen Sie hierzu auf "Status -> Access Point Info -> Managed AP Status"

| DWC-1000                              |      | SETUP ADVANCED                        |            | TOOLS         |             |             | STATUS                   |                      |  |  |
|---------------------------------------|------|---------------------------------------|------------|---------------|-------------|-------------|--------------------------|----------------------|--|--|
| Dashboard 🕨                           |      |                                       |            |               |             |             |                          |                      |  |  |
| Global Info 🕨 🕨                       | MA   | MANAGED AP STATUS LOGOUT              |            |               |             |             |                          |                      |  |  |
| Device Info                           | Sh   | Show all the details of managed AP.   |            |               |             |             |                          |                      |  |  |
| Access Point Info                     |      |                                       |            |               |             |             |                          |                      |  |  |
| LAN Clients Info                      | LIS  | MAC Address (*) Peer                  | Managed    | IP Address    | Age         | Status      | Profile                  | Radio Interface      |  |  |
| Wireless Client Info 🕨                |      | fc:75:16:77:86:4                      | 40         | 192.168.10.90 | 0d:00:00:04 | Managed     | 1-Default                | 1-Off, 2-802.11b/g/n |  |  |
| WDS Managed APs 🕨                     |      |                                       |            |               |             |             |                          |                      |  |  |
| Logs 🕨                                |      | View                                  | AP Details | View Radio    | Details     | View Ne     | i <mark>ghbor</mark> APs |                      |  |  |
| Traffic Monitor                       |      |                                       |            |               |             |             |                          |                      |  |  |
| Active Sessions                       |      | View Neighbor Client                  | s View     | VAP Details   | View        | Distributed | Tunneling                | Details              |  |  |
| Active VPNs Delete Delete All Refresh |      |                                       |            |               |             |             |                          |                      |  |  |
|                                       |      | · · · · · · · · · · · · · · · · · · · |            |               | ,           |             |                          |                      |  |  |
|                                       |      |                                       |            |               |             |             |                          |                      |  |  |
| WIRELESS CO                           | INTI | ROLLER                                |            |               |             |             |                          |                      |  |  |

2.) Wählen Sie den zu prüfenden AP aus und drücken danach den Button "View AP Details"

| DWC-1000               | SETUP ADVA                               |                                     | VANCED     | TOOLS         |             |             | STATUS     |                      |  |  |
|------------------------|------------------------------------------|-------------------------------------|------------|---------------|-------------|-------------|------------|----------------------|--|--|
| Dashboard 🕨            |                                          |                                     |            |               |             |             |            |                      |  |  |
| Global Info 🔶 🕨        | MANAG                                    | MANAGED AP STATUS LOGOUT            |            |               |             |             |            |                      |  |  |
| Device Info            | Show al                                  | Show all the details of managed AP  |            |               |             |             |            |                      |  |  |
| Access Point Info      | 1-1-6                                    |                                     |            |               |             |             |            |                      |  |  |
| LAN Clients Info       | LIST OT                                  | Managed APS<br>MAC Address (*) Peer | Managed    | IP Address    | Age         | Status      | Profile    | Radio Interface      |  |  |
| Wireless Client Info 🕨 |                                          | fc:75:16:77:86:4                    | ю          | 192.168.10.90 | 0d:00:00:01 | Managed     | 1-Default  | 1-Off, 2-802.11b/g/n |  |  |
| WDS Managed APs 🕨      |                                          | _                                   |            |               |             |             |            |                      |  |  |
| Logs 🕨                 |                                          | View A                              | AP Details | View Radio    | Details     | View Ne     | ighbor APs |                      |  |  |
| Traffic Monitor        |                                          |                                     |            |               |             |             | -          |                      |  |  |
| Active Sessions        |                                          | View Neighbor Clients               | View       | VAP Details   | View        | Distributed | lunneling  | Details              |  |  |
| Active VPNs            | Delete Delete All Refresh 🖉 Auto Refresh |                                     |            |               |             |             |            |                      |  |  |
|                        |                                          |                                     |            |               |             |             |            |                      |  |  |
|                        |                                          |                                     |            |               |             |             |            |                      |  |  |
| WIRELESS CONTROLLER    |                                          |                                     |            |               |             |             |            |                      |  |  |

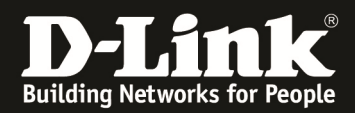

3.) Der nun angezeigten Informationsseite können Sie die Firmware des APs entnehmen.

| DWC-1000                 | SETUP ADVANCED TO                   |         | TOOLS            | STATUS |  |  |  |
|--------------------------|-------------------------------------|---------|------------------|--------|--|--|--|
| Dashboard 🕨              |                                     |         |                  |        |  |  |  |
| Global Info 🛛 🕨          | MANAGED AP STATUS                   |         |                  | LOGOUT |  |  |  |
| Device Info              | Show all the details of managed AP. |         |                  |        |  |  |  |
| Access Point Info        | List of Managed ADs                 |         |                  |        |  |  |  |
| LAN Clients Info         | LISE OF Managed APS                 |         |                  |        |  |  |  |
| Wireless Client Info 🔹 🕨 | MAC Address                         | fc:75:1 | 6:77:86:40 - 🔻   |        |  |  |  |
| WDS Managed APs 🔸        | IP Address                          | 192.16  | 8.10.90          |        |  |  |  |
| Logs 🕨                   | Managing Controller                 | Local   | Local Controller |        |  |  |  |
| Traffic Monitor          | IP Subnet Mask                      | 255.25  | 255.255.255.0    |        |  |  |  |
| Active Sessions          | Controller MAC Address              | 00:02:E | BC:BB:CF:B2      |        |  |  |  |
| Active VRNe              | Status                              | Manag   | ged              |        |  |  |  |
| Active VENS              | Controller IP Address               | 192.16  | 8.10.210         |        |  |  |  |
|                          | Software Version                    | 4.1.0.1 |                  |        |  |  |  |
|                          | Profile                             | 1 - Def | 1 - Default      |        |  |  |  |
|                          | Code Download Status                | Not Sta | arted            |        |  |  |  |
|                          | Discovery Reason                    | L2 Pol  | Received         |        |  |  |  |
|                          | Configuration Status                | Succe   | SS               |        |  |  |  |
|                          | Protocol Version                    | 2       |                  |        |  |  |  |
|                          | Vendor ID                           | D-Link  |                  |        |  |  |  |
|                          | Authenticated Clients               | 0       |                  |        |  |  |  |
| Part Number              |                                     | dwl660  | dwl6600ap        |        |  |  |  |
|                          | System Up Time                      | 0d:00:0 | 08:00            |        |  |  |  |

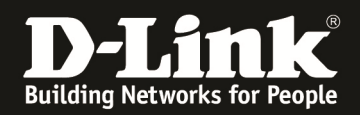

4.) Wechseln Sie jetzt in das Menu "Setup -> AP Management -> Software Download" um die Firmware des Accesspoint zu aktualisieren.

| DWC-1000             | SETUP                                                                               | ADVANCED                                                  | TOOLS                                                             | STATUS                                              |  |  |  |
|----------------------|-------------------------------------------------------------------------------------|-----------------------------------------------------------|-------------------------------------------------------------------|-----------------------------------------------------|--|--|--|
| Wizard               |                                                                                     |                                                           |                                                                   |                                                     |  |  |  |
| WLAN Global Settings | SOFTWARE DOWNLOAD                                                                   |                                                           |                                                                   | LOGOUT                                              |  |  |  |
| AP Management        | The Unified Wireless Controller can                                                 | upgrade software on the APs that it r                     | manages. The Cluster Controller can                               | update code on APs managed by                       |  |  |  |
| WLAN Visualization   | peer wireless controllers.                                                          |                                                           |                                                                   | ,                                                   |  |  |  |
| Internet Settings    | Save Settings Dor                                                                   | n't Save Settings                                         |                                                                   |                                                     |  |  |  |
| Network Settings     |                                                                                     |                                                           |                                                                   |                                                     |  |  |  |
| QoS 🕨                | Access Point Software Down                                                          | nload                                                     |                                                                   |                                                     |  |  |  |
| GVRP                 | Server Address:                                                                     | 0.0.0.0                                                   | )                                                                 |                                                     |  |  |  |
| VPN Settings         | Img_dwl8600                                                                         | DLir                                                      | nk 8600 AP Radios                                                 |                                                     |  |  |  |
| VLAN Settings        | File Path:                                                                          |                                                           |                                                                   |                                                     |  |  |  |
| DMZ Setup            | File Name:                                                                          |                                                           |                                                                   |                                                     |  |  |  |
| USB Settings         | Img_dwl3600/6600                                                                    | DLir                                                      | nk 3600/6600 AP Radios                                            |                                                     |  |  |  |
|                      | File Path:                                                                          |                                                           |                                                                   |                                                     |  |  |  |
|                      | File Name:                                                                          |                                                           |                                                                   |                                                     |  |  |  |
|                      | Img_dwl2600                                                                         | DLir                                                      | nk 2600 AP Radios                                                 |                                                     |  |  |  |
|                      | File Path:                                                                          |                                                           |                                                                   |                                                     |  |  |  |
|                      | File Name:                                                                          |                                                           |                                                                   |                                                     |  |  |  |
|                      |                                                                                     |                                                           | 1                                                                 |                                                     |  |  |  |
|                      | Group Size:                                                                         | 6                                                         | (1 to 12)                                                         |                                                     |  |  |  |
|                      | Image Download Type:                                                                | All ima                                                   | ges 🔻                                                             |                                                     |  |  |  |
|                      |                                                                                     | All<br>fc:75:1                                            | 16:77:86:40 - 192.168.10.90 -                                     |                                                     |  |  |  |
|                      |                                                                                     |                                                           |                                                                   |                                                     |  |  |  |
|                      | Managed AP:                                                                         |                                                           |                                                                   |                                                     |  |  |  |
|                      |                                                                                     |                                                           |                                                                   |                                                     |  |  |  |
|                      |                                                                                     |                                                           |                                                                   |                                                     |  |  |  |
|                      | 1 It may take about 12 mir<br>complete,Please do not reset<br>become managed again. | nutes for the upgrade process<br>the APs when NVRAM updat | s to complete for an AP. Afte<br>e is in progress. the AP will re | er this process is<br>estart automatically and will |  |  |  |
|                      |                                                                                     |                                                           |                                                                   |                                                     |  |  |  |
|                      |                                                                                     | Start                                                     | Refresh                                                           |                                                     |  |  |  |
| WIRELESS CONTROLLER  |                                                                                     |                                                           |                                                                   |                                                     |  |  |  |

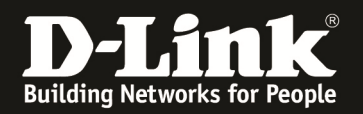

- 5.) Tragen Sie jetzt Ihre Daten ein
  - a. Server-IP des TFTP-Servers
  - b. die entsprechenden FW-Dateien für die einzelnen APs
  - c. bei "Image Download Type" können Sie die Auswahl auf z.B. nur "DWL-3600/6600AP" begrenzen
  - d. bei "Managed AP" können Sie auswählen, ob Sie alle APs oder nur einzelne APs aktualisieren wollen
  - e. bestätigen Sie die Eingabe mit "Start" und warten Sie bis das Update vollständig durchgeführt wurde

| DWC-1000             | SETUP                                                                                | ADVANCED                                                   | TOOLS                                                              | STATUS                                         |  |  |
|----------------------|--------------------------------------------------------------------------------------|------------------------------------------------------------|--------------------------------------------------------------------|------------------------------------------------|--|--|
| Wizard               |                                                                                      |                                                            |                                                                    |                                                |  |  |
| WLAN Global Settings | SOFTWARE DOWNLOAD                                                                    |                                                            |                                                                    | LOGOU                                          |  |  |
| AP Management        | The Unified Wireless Controller can                                                  | upgrade software on the APs that it r                      | manages. The Cluster Controller can                                | undate code on APs managed by                  |  |  |
| WLAN Visualization   | peer wireless controllers.                                                           |                                                            |                                                                    |                                                |  |  |
| Internet Settings    | Save Settings Don                                                                    | 't Save Settings                                           |                                                                    |                                                |  |  |
| Network Settings     |                                                                                      |                                                            |                                                                    |                                                |  |  |
| QoS 🕨                | Access Point Software Down                                                           | load                                                       |                                                                    |                                                |  |  |
| GVRP                 | Server Address:                                                                      | 192.16                                                     | 8.10.104                                                           |                                                |  |  |
| VPN Settings         | Img_dwl8600                                                                          | DLir                                                       | nk 8600 AP Radios                                                  |                                                |  |  |
| VLAN Settings        | File Path:                                                                           |                                                            |                                                                    |                                                |  |  |
| DMZ Setup            | File Name:                                                                           |                                                            |                                                                    |                                                |  |  |
| USB Settings         | Img_dwl3600/6600                                                                     | DLir                                                       | nk 3600/6600 AP Radios                                             |                                                |  |  |
|                      | File Path:                                                                           |                                                            |                                                                    |                                                |  |  |
|                      | File Name:                                                                           | DWL                                                        | 600 FW v4                                                          |                                                |  |  |
|                      | Ima dwl2600                                                                          | DLir                                                       | nk 2600 AP Radios                                                  |                                                |  |  |
|                      | File Path:                                                                           |                                                            |                                                                    |                                                |  |  |
|                      | File Name:                                                                           |                                                            |                                                                    |                                                |  |  |
|                      |                                                                                      |                                                            |                                                                    |                                                |  |  |
|                      | Group Size:                                                                          | 0                                                          | (1 to 12)                                                          |                                                |  |  |
|                      | Image Download Type:                                                                 | All image                                                  | s ▼                                                                |                                                |  |  |
|                      |                                                                                      | All<br>fc:75:16                                            | :77:86:40 - 192.168.10.90 -                                        |                                                |  |  |
|                      |                                                                                      |                                                            |                                                                    |                                                |  |  |
|                      | Managed AP:                                                                          |                                                            |                                                                    |                                                |  |  |
|                      |                                                                                      |                                                            |                                                                    |                                                |  |  |
|                      |                                                                                      |                                                            |                                                                    |                                                |  |  |
|                      | It may take about 12 minu<br>complete,Please do not reset t<br>become managed again. | ites for the upgrade process t<br>he APs when NVRAM update | to complete for an AP. After t<br>is in progress. the AP will rest | this process is<br>tart automatically and will |  |  |
|                      |                                                                                      |                                                            |                                                                    |                                                |  |  |
|                      |                                                                                      | Start                                                      | Refresh                                                            |                                                |  |  |
| WIRELESS CONTROLLER  |                                                                                      |                                                            |                                                                    |                                                |  |  |

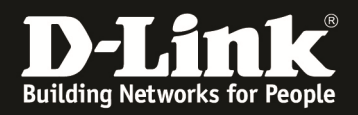

## 6.) FW Update

| _   |                                                                                                    |                            |                  |           |                  |  |  |  |  |
|-----|----------------------------------------------------------------------------------------------------|----------------------------|------------------|-----------|------------------|--|--|--|--|
|     | (                                                                                                    | Code Download Status       |                  |           |                  |  |  |  |  |
|     | S                                                                                                    | itatus                     | Requeste         | ed        |                  |  |  |  |  |
|     |                                                                                                    | ownload Count              |                  | 1         |                  |  |  |  |  |
|     | S                                                                                                    | uccess Count               |                  | 0         |                  |  |  |  |  |
|     | F                                                                                                    | ailure Count               | 0                |           |                  |  |  |  |  |
|     | A                                                                                                    | bort Count                 |                  |           |                  |  |  |  |  |
|     |                                                                                                    |                            |                  |           |                  |  |  |  |  |
|     | 4                                                                                                    | AP Status                  | _                |           |                  |  |  |  |  |
|     |                                                                                                    | AP MAC Address             | Location         | Status    | Software Version |  |  |  |  |
|     |                                                                                                    | FC:75:16:77:86:40          |                  | Requested | 4.1.0.11         |  |  |  |  |
|     | It may take about 12 minutes for the upgrade process to complete for an AP. After this process is complete, Please do not reset the APs when NVRAM update is in progress. the AP will restart automatically and will become managed again. |                            |                  |           |                  |  |  |  |  |
|     |                                                                                                    |                            |                  |           |                  |  |  |  |  |
|     |                                                                                                    |                            |                  |           |                  |  |  |  |  |
| 1   |                                                                                                    |                            |                  | Y         |                  |  |  |  |  |
| 100 | Tftpd32 by Ph.                                                                                                    | Jounin                     |                  |           |                  |  |  |  |  |
|     |                                                                                                    |                            |                  |           |                  |  |  |  |  |
|     | Current Directory                                                                                                    | C:\TFTP_ROOT\DWL-3600AF    | P\BETA 👻         | Browse    |                  |  |  |  |  |
|     |                                                                                                    | _                          |                  |           |                  |  |  |  |  |
| 5   | erver interface                                                                                                    | 192.168.10.104             | <b>_</b>         | Show Dir  |                  |  |  |  |  |
|     | Tftp Server   Tftp                                                                                                    | Client DHCP server Syslog  | server Log view  | er        |                  |  |  |  |  |
| Г   |                                                                                                    | file                       | art time progres |           |                  |  |  |  |  |
|     | 102.100.10.00.22                                                                                                    | 774 - UDV/L -COO E - 11    |                  | ·>        |                  |  |  |  |  |
|     | 192.168.10.90:32                                                                                                    | 774 K.NDWL-X600_F 17       | 2:05:54 31%      | -         |                  |  |  |  |  |
|     |                                                                                                    |                            |                  |           |                  |  |  |  |  |
|     | ( 🏟 )                                                                                                    | DWL-x600 FW v4 1 0 11 F    | 11t E3           |           |                  |  |  |  |  |
|     | × · ·                                                                                                    | Diff: x000_111_04_1_0_11_0 |                  |           |                  |  |  |  |  |
|     |                                                                                                    | File size : 14325760       |                  |           |                  |  |  |  |  |
|     | 4                                                                                                    | 480512 Bytes sent 34465    | i4 Bytes/sec     |           |                  |  |  |  |  |
|     |                                                                                                    |                            |                  |           |                  |  |  |  |  |
|     |                                                                                                    |                            |                  |           |                  |  |  |  |  |
|     |                                                                                                    |                            |                  |           |                  |  |  |  |  |
|     | •                                                                                                    | III                        |                  | - F       |                  |  |  |  |  |
|     |                                                                                                    |                            |                  |           |                  |  |  |  |  |
|     | About                                                                                                    | Callinga                   | 1                |           |                  |  |  |  |  |
|     | About                                                                                                    | Settings                   | н                | eip       |                  |  |  |  |  |
|     |                                                                                                    |                            |                  |           |                  |  |  |  |  |

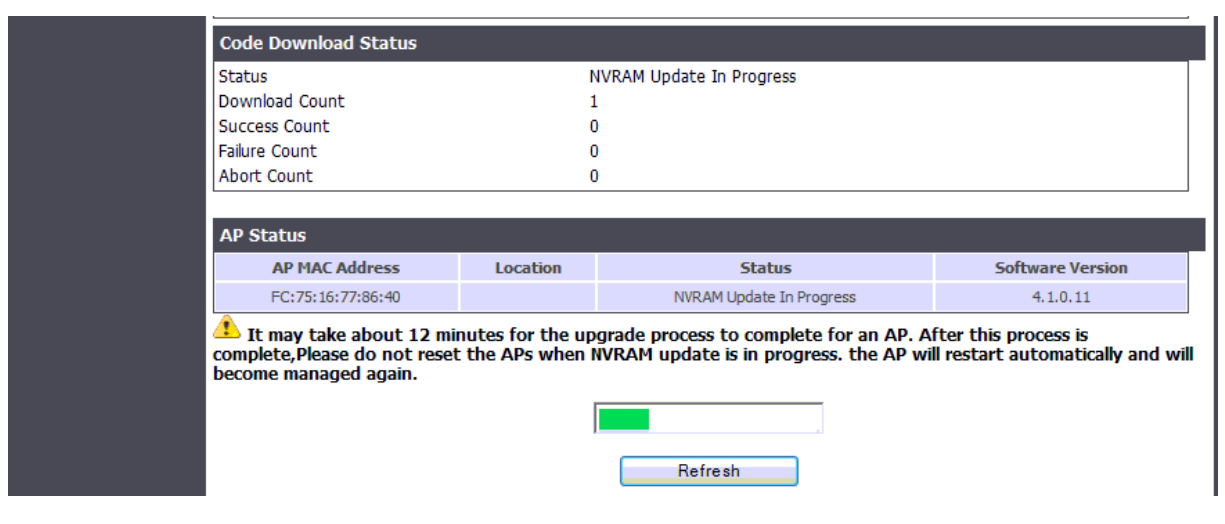

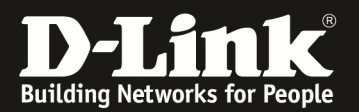

| Code                     | Code Download Status                                                                   |                                                     |                                                       |                                                                    |      |  |
|--------------------------|----------------------------------------------------------------------------------------|-----------------------------------------------------|-------------------------------------------------------|--------------------------------------------------------------------|------|--|
| Status                   | 5                                                                                      |                                                     |                                                       | Success                                                            |      |  |
| Downlo                   | load Count                                                                             |                                                     |                                                       | 1                                                                  |      |  |
| Succes                   | ess Count                                                                              |                                                     |                                                       | 1                                                                  |      |  |
| Failure                  | e Count                                                                                |                                                     |                                                       | 0                                                                  |      |  |
| Abort                    | Count                                                                                  |                                                     |                                                       | 0                                                                  |      |  |
| L It<br>comple<br>become | may take about 12 minutes for<br>lete,Please do not reset the APs<br>ne managed again. | r the upgrade process<br>when NVRAM update<br>Start | to complete for a<br>e is in progress. the<br>Refresh | n AP. After this process is<br>e AP will restart automatically and | will |  |

# 7.) Wiederholen Sie jetzt Schritt 1 um die Firmware des AP zu prüfen.

| DWC-1000               | SETUP                                | ADVANCED    | TOOLS             | STATUS |  |  |  |
|------------------------|--------------------------------------|-------------|-------------------|--------|--|--|--|
| Dashboard 🕨            |                                      |             |                   |        |  |  |  |
| Global Info 🕨 🕨        | MANAGED AP STATUS                    |             |                   | LOGOUT |  |  |  |
| Device Info            | Show all the details of managed AP.  |             |                   |        |  |  |  |
| Access Point Info 🛛 🖒  |                                      |             |                   |        |  |  |  |
| LAN Clients Info       | List of Managed APs                  |             |                   |        |  |  |  |
| Wireless Client Info 🕨 | MAC Address                          | fc:75:      | 16:77:86:40 - 🔻   |        |  |  |  |
| WDS Managed APs 🕨      | IP Address                           | 192.16      | 68.10.90          |        |  |  |  |
| Logs 🕨                 | Managing Controller                  | Local       | Local Controller  |        |  |  |  |
| Traffic Monitor        | IP Subnet Mask                       | 55.255.0    |                   |        |  |  |  |
|                        | Controller MAC Address               | 00:02:1     | 00:02:BC:BB:CF:B2 |        |  |  |  |
| Active Sessions        | Status                               | Manag       | Managed           |        |  |  |  |
| Active VPNs            | Controller IP Address 192.168.10.210 |             |                   |        |  |  |  |
|                        | Software Version                     | 4.1.0.1     |                   |        |  |  |  |
|                        | Profile                              | 1 - De      | fault             |        |  |  |  |
|                        | Code Download Status                 | Not St      | Not Started       |        |  |  |  |
|                        | Discovery Reason                     | L2 Pol      | L2 Poll Received  |        |  |  |  |
|                        | Configuration Status                 | Succe       | Success           |        |  |  |  |
|                        | Protocol Version                     | 2           | 2                 |        |  |  |  |
|                        | Vendor ID                            | D-Link      | D-Link            |        |  |  |  |
|                        | Authenticated Clients                | 0           | 0                 |        |  |  |  |
|                        | Part Number                          | dwl66       | dwl6600ap         |        |  |  |  |
|                        | System Up Time                       | 00:80:00:b0 |                   |        |  |  |  |